# Einleitung

Wir gratulieren Ihnen zum Kauf der AGFEO DECT IP-Basis pro XS. Diese Basis wird über Ihre bestehende Netzwerkstruktur an einem AGFEO Kommunikationssytem angebunden. Die DECT IP-Basis pro XS wurde zum Betrieb als Ein- oder Zweizellensystem entwickelt, um kleinere Flächen und private Haushalte abzudecken. Dabei bietet die Basis die Möglichkeit, bis zu 20 Handteile anzumelden von denen bis zu 10 im Einzellensystem und bis zu 16 im Zweizellensystem gleichzeitig telefonieren können.

- Es lassen sich 2 Basen miteinander verbinden, innerhalb der Funkabdeckung dieser Basen ist ein unterbrechungsfreies Handover möglich. Die DECT IP-Basis pro XS besitzt ein internes Telefonbuch das entweder mit 3000 Einträgen direkt gefüllt werden kann oder aber auf die Kontaktdaten eines AGFEO Dashboard Servers zugreifen kann. Es steht allen Teilnehmern zur Verfügung und wird im DECT-System zwischen den Basen automatisch abgeglichen.
- Bei Anrufen von Kontakten, die im Telefonbuch Ihres Kommunikationssystems hinterlegt sind, werden Ihnen sowohl Name als auch Rufnummer im Display Ihres DECT IP-Handteils angezeigt. An DECT 60 IP, DECT 65 IP, DECT 70 IP, DECT 75 IP, DECT 77 IP und DECT 78 IP werden zusätzlich die im CTI- Server hinterlegten Kontaktfotos angezeigt.
- Bei einem Türruf von einer IP-Video TFE wird Ihnen an DECT 60 IP, DECT 65 IP, DECT 70 IP, DECT 75 IP. DECT 77 IP und DECT 78 IP ein Türbild angezeigt.

# Gebrauchsbestimmungen

Die AGFEO DECT IP-Basis pro XS ist zum Betrieb an AGFEO HyperVoice- oder ES-Systemen mit aktueller Firmware bestimmt.

Zugelassen zum Betrieb an einer AGFEO DECT IP-Basis pro XS sind ausschließlich die Mobilteile AGFEO DECT 33 IP, DECT 44 IP, DECT 60 IP, DECT 65 IP, DECT 70 IP, DECT 75 IP, DECT 77 IP, DECT 78 IP. DECT Headset IP und Headset Infinity.

Bitte beachten Sie, dass Ihr IP-Netzwerk ausreichend Bandbreite zur Verfügung stellen muß, um eine optimale Sprachqualität Ihres DECT IP-Systems zu gewährleisten. Dazu empfiehlt AGFEO eine klassische Anbindung

über kabelgebundenes LAN, Verbindungen über WLAN oder Powerline-Adapter können die Qualität erheblich einschränken!

Über Software-Upgrades informiert Sie Ihr Fachhändler.

Eine Haftung der AGFEO GmbH & Co. KG für Schäden aus nicht bestimmungsgemäßem Gebrauch der DECT IP-Basis pro XS ist ausgeschlossen.

# Verpackungsinhalt

- DECT IP-Basis pro XS - Standfuß
- diese Anleituna

Die Bedienungsanleitungen im PDF-Format finden Sie auf unserer Homepage: www.aqfeo.de

# Standort wählen

Installieren Sie die DECT IP-Basis pro XS nur in einem trockenen und nicht explosionsgefährdeten Raum. Sie darf nicht in der Nähe von Klimaanlagen, Heizkörpern, Geräten mit unzulässigen Störstrahlungen, an Orten mit direkter Sonneneinstrahlung, in übermäßig staubhaltiger Umgebung und nicht an Orten, wo sie mit Wasser oder Chemikalien in Berührung kommen können, installiert werden. Beachten Sie, dass die DECT IP-Basis pro XS ausschliesslich zum Betrieb innerhalb von Gebäuden bestimmt ist!

Umgebungstemperatur: -10°C bis +50°C Luftfeuchte: max. 70 % (nicht kondensierend) Achten Sie darauf, dass Sie die DECT IP-Basis pro XS nicht direkt auf einer Metallfläche anbringen. Der Abstand zu Wasserrohren und Stromleitungen sollte mindestens 20 cm betragen. Beachten Sie, dass Sie beim Anbringen der DECT IP-Basis pro XS einen Abstand von ca. 1 Meter zu Mensch und Tier einhalten sollten.

# Wandbefestigung

sind zwei Löcher im Abstand von 70 mm, die zur Anbringung des DECT IP-Basis pro XS an der Wand genutzt werden können. Achten Sie bei der Wandbefestigung darauf, dass die verwendeten Schrauben einen Kopfdurchmesser von minimal 6 mm und maximal 9 mm haben und so eingeschrauht sind dass Sie eine Lücke von ca. 4mm zur Wand lassen.

# Anschluß und Stromversorgung

Die AGFEO DECT IP-Basis pro XS wird über PoE (Power over Ethernet Class 2) mit Spannung versorgt. Sollte Ihr Netzwerk nicht über eine PoE Spannungsversorgung (z.B. durch entsprechenden Switch) verfügen, lässt sich die Basis alternativ über das optionale Netzteil (BestellNr. 6101812) mit Spannung versorgen. Schließen Sie die Basis über ein LAN-Kabel an Ihrem PoE Netzwerk (oder an einem Class 2 PoE Adapter) an.

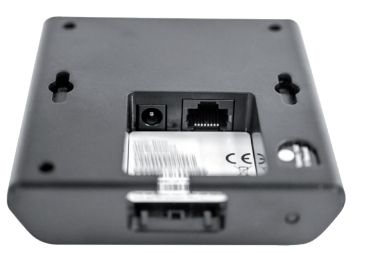

Standfuß anbringen

| <b>WEREKERENDER</b> | AGFEO | <b>人名卡尔卡 化化化化化化化化化化化化化化化化化化</b> | Statu | s-LED |
|---------------------|-------|---------------------------------|-------|-------|
|                     |       |                                 |       |       |

Status LED

### Betriebszustand Status LED

| ist aus<br>blinkt orange       | Basis inaktiv<br>Initialisierung der Basis läuft                                                                         | 2. Gebe<br>3. Es öff                  |  |
|--------------------------------|----------------------------------------------------------------------------------------------------|---------------------------------------|--|
| blinkt rot                     | Spannung vorhanden,<br>Netzwerkanmeldung ist<br>fehlerhaft, keine IP-Adresse<br>erhalten                                 |                                       |  |
| blinkt schnell<br>grün         | Firmware-Update wird<br>durchgeführt                                                                                     |                                       |  |
| leuchtet<br>dauerhaft grün     | Basis ist aktiv, Netzwerkan-<br>meldung war erfolgreich                                                                  |                                       |  |
| leuchtet<br>dauerhaft rot      | Basis hat keinen Empfang<br>(Signaldämpfung mindestens<br>-90 dBm)<br>Basis wird auf Werkseinstel-<br>lung zurückgesetzt | 4. Anha<br>fen, o<br>Basis            |  |
| leuchtet dauer-<br>haft orange | Basis hat keinen ausreichen-<br>den Empfang (Signaldämp-<br>fung zwischen -75 und -90<br>dBm)                            | Vergle<br>Adres<br>Basis<br>5. Mit de |  |

# **Reset Schalter**

Die DECT IP-Basis pro XS ist mit einem Reset-Schalter ausgestattet, um die Basis in den Auslieferungszustand zurück zu setzen.

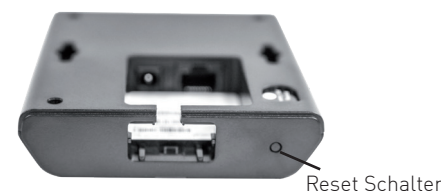

Um die DECT IP-Basis pro XS in den Auslieferungszustand zurück zu setzen, halten Sie den Reset-Schalter für mindestens 10 Sekunden mit einem spitzen Gegenstand (zum Beispiel eine Büroklammer) gedrückt, bis die Status-LED dauerhaft rot leuchtet.

# IP-Adresse mit DECT IP-Handteil abfragen DECT IP-Basis pro XS als Einzelzelle nutzen

Im Auslieferungszustand ist die DECT IP-Basis pro XS so eingestellt, dass Sie die IP-Adresse im Netzwerk von einem vorhandenen DHCP-Server automatisch zugewiesen bekommt. Da Sie die IP-Adresse benötigen, um die Basis zu konfigurieren, gibt es eine einfache Möglichkeit, die IP-Adresse mit einem AGFEO DECT IP-Handteil zu ermitteln, ohne das Handteil an einer Basis anmelden zu müssen:

# 1. Drücken Sie die Menütaste des DECT IP-Handteils ( 📜

en Sie folgende Kennziffer ein: "\*47\*" fnet sich die IP-Suche Ihres Handteils:

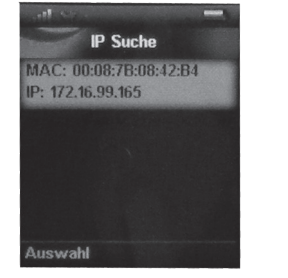

- and der MAC-Adresse können Sie nun prüob das Handteil wirklich die gewünschte aefunden hat. leichen Sie die MAC-Adresse mit der MACsse auf dem Typenschild Ihrer DECT IP-
- pro XS. ler Navigationstaste können Sie, sollten
- mehrere Basen gefunden werden, zwischen diesen wechseln. 6. Drücken Sie "Auswahl", um weitere Informatio-
- nen zu der gewünschten Basis zu bekommen.

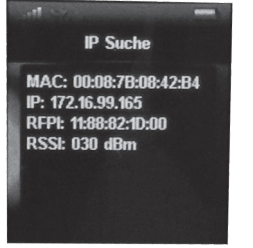

7. Durch Druck der Taste "auflegen" ( 🖉 🗟 kommen Sie zurück zur IP-Suche. 8. Um die IP-Suche zu beenden, drücken Sie erneut die Taste "auflegen".

## Im Folgenden sind die Schritte beschrieben, mit denen Sie die Basis zum Betrieb als Einzelzelle konfigurieren.

- 1. Öffnen Sie die Konfigurationsseite der DECT IP-Basis pro XS, indem Sie im Browser die IP-Adresse der Basis eingeben.
- Loggen Sie sich in der Basis ein (im Ausliefe-2. rungzustand sind Benutzername und Passwort "admin"). Bitte beachten Sie. dass Sie aus Gründen der Sicherheit Benutzername und Passwort bei der Inbetriebnahme ändern sollten!

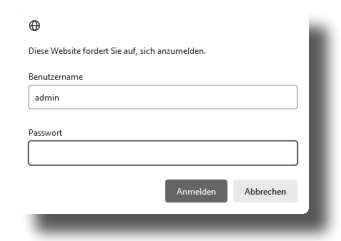

- 3. Klicken Sie auf den Punkt "Länder Finstellun-
- 4. Geben Sie unter dem Punkt "Zeitserver" die IP-Adresse Ihres HyperVoice- oder ES-Systems ein. Soll ein anderer Zeitserver genutzt werden, geben Sie die IP-Adresse /den DNS-Namen des von Ihnen favorisierten Zeitservers ein. Alternativ können wir Ihnen die Nutzung der Adresse "de.pool.ntp.org" empfehlen.
- 5. Klicken Sie "Speichern und Neustart".
- 6. Nach erfolgtem Neustart klicken Sie auf den Punkt: "Server".
- 7. Klicken Sie auf den Punkt: "Server hinzufügen

|                    | ES 770:                                         |                        |                |                     |           |
|--------------------|-------------------------------------------------|------------------------|----------------|---------------------|-----------|
| 5 770:<br>16.70.48 | Server Alas:                                    | ES 770                 |                |                     |           |
| rver hinzufügen    | NAT Unterstützung:                              | Aktiviert              | ~              |                     |           |
| rver entfernen     | Registrar: IP-Adresse des SIP-Registrars        |                        |                |                     |           |
|                    | Ausgehender Proxyserver:                        |                        |                |                     |           |
|                    | Reregistrierungszeit (s):                       | 600                    |                |                     |           |
|                    | SIP Session Timers:                             | Deaktiviert            |                |                     |           |
|                    | Session Timer Wert (s):                         | 1900                   |                |                     |           |
|                    | Automatische Verbindungsprüfung:                | Aktiviert              | ~              |                     |           |
|                    | Remote Ring Tone Control:                       | Aktiviert              | ~              |                     |           |
|                    | Semi-Attended Transfer Behaviour:               | Allow Semi-Attende     | d Transfer 🗸 🗸 |                     |           |
|                    | DTMF Signalisierung:                            | SIP INFO V             |                |                     |           |
|                    | Auswertung Caller ID (Datenfeld):               | FROM Y                 |                |                     |           |
|                    | Codec Prioritat:<br>- Max number of codecs is 5 | G711U<br>G711A<br>G726 | ĵ              |                     |           |
|                    |                                                 | Hoch                   | Runter         | Codecs zurücksetzen | Entfernen |
|                    | RTP Paketgröße:                                 | 20 ms                  | ~              |                     |           |
|                    | Speichern Abbreche                              | n                      |                |                     |           |

8. Geben Sie unter Registrar die IP-Adresse/ den DNS-Namen Ihres HyperVoice- oder ES-Systems ein.

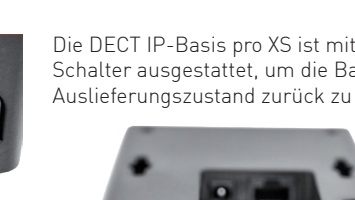

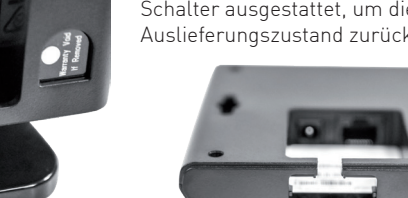

Schieben Sie den Standfuß von unten in die Aufnahme, bis er hörbar einrastet. Um den Standfuß wieder zu entfernen, drücken Sie die Rastnase ein und ziehen Sie den Fuß nach unten.

Auf der Rückseite der DECT IP-Basis pro XS

#### DECT IP-Basis pro XS als Einzelzelle nutzen Benutzername und Passwort ändern

9. Drücken Sie auf "Speichern". 10. Klicken Sie nun auf "Benutzer". 11. Klicken Sie auf "Benutzer hinzufügen".

| IPEI:                  | FFFFFFFFF          |                    |             |   |    |
|------------------------|--------------------|--------------------|-------------|---|----|
| Zugangs Code:          |                    |                    |             |   |    |
| SIP Benutzer:          | 9674               |                    |             |   |    |
| SIP Benutzername:      | 9674               |                    |             |   |    |
| Kennwort:              | ****               |                    |             |   |    |
| Displayinformation:    | DECT 78 IP         |                    |             |   |    |
| MWI Nummer:            |                    |                    |             |   |    |
| Fernabfragenummer:     |                    |                    |             |   |    |
| Alarm Number:          |                    |                    |             |   |    |
| Paired Terminal:       | No Paired Terminal | ~                  |             |   |    |
| Server:                | Server 1 V         |                    |             |   |    |
| Anklopfen Funktion:    |                    |                    | Aktiviert   | ~ |    |
| UaCSTA:                |                    |                    | Aktiviert   | ~ |    |
| Sofortige Umleitung:   |                    |                    | Deaktiviert | ~ |    |
| Verzögerte Umleitung:  |                    |                    | Deaktiviert | ~ | 90 |
| Umleitung bei Besetzt: |                    |                    | Deaktiviert | ~ |    |
| Beacon Settings        |                    |                    |             |   |    |
| Receive Mode:          | Deaktiviert        | ~                  |             |   |    |
| Transmit Interval:     | Deaktiviert        | ~                  |             |   |    |
| Alarm Profiles:        |                    |                    |             |   |    |
| Profil                 | Alarmtyp           |                    |             |   |    |
| Profile 0              | Nicht konfiguriert |                    |             |   |    |
| Profile 1              | Nicht konfiguriert |                    |             |   |    |
| Profile 2              | Nicht konfiguriert | Nicht konfiguriert |             |   |    |
| Profile 3              | Nicht konfiguriert | Nicht konfiguriert |             |   |    |
| Profile 4              | Nicht konfiguriert | Nicht konfiguriert |             |   |    |
| Profile S              | Nicht konfiguriert | Nicht konfiguriert |             |   |    |
| Profile 6              | Nicht konfiguriert | Nicht konfiguriert |             |   |    |
| Profile 7              | Nicht konfiguriert |                    |             |   |    |

12. Geben Sie sowohl unter "SIP-Benutzer" als auch unter "Authentifizierungsname" einen eindeutigen SIP-Benutzernamen ein.

- 13. Geben Sie unter "Passwort" das gewünschte Passwort ein.
- 14. Geben Sie unter "Displayinformation" den Namen ein, der im Display Ihres DECT IP Handteils angezeigt werden soll 15. Wählen Sie den gewünschten Server aus.
- 16. Stellen Sie den Punkt "UaCSTA" auf "Aktiviert".
- 17. Klicken Sie auf "Speichern".

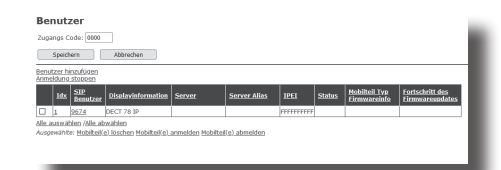

- 18. Im darauf folgenden Bild markieren Sie den eben eingerichteten Benutzer.
- 19. Klicken Sie auf "Telefon(e) anmelden". Die Basis ist nun für 5 Minuten im Anmeldemodus.
- 20. Melden Sie Ihr DECT IP-Handteil an, wie in der Anleitung des Handteils beschrieben.
- 21. Schalten Sie die Anmeldung in Ihrem Hyper-Voice- oder ES-System frei, wie in der Anleitung des Kommunikationssystems beschrieben.

Technische Daten

| gewährleisten, ist es sinnvoll, Benutzername und<br>Passwort zu ändern. Gehen Sie dazu wie folgt                                                                                                    | Anschluß            | LAN-Interface<br>(100Mbps)                                                                                                    |  |  |
|----------------------------------------------------------------------------------------------------|---------------------|----------------------------------------------------------------------------------------------------|--|--|
| Vor:                                                                                                    | Steckverbindung     | RJ 45 (8/8)                                                                                                    |  |  |
| <ul> <li>Öffnen Sie die Konfigurationsseite der Basis,<br/>indem Sie die IP-Adresse der Basis im Browser<br/>eingeben.</li> <li>Loggen Sie sich in der Basis mit Benutzername<br/>und Passwort ein (im Auslieferungszustand<br/>eind cowohl Bonutzername als auch Pascwort</li> </ul>                                                 | Stromversorgung     | Ethernet PoE,<br>IEEE 802.3 Class 2<br>oder über optiona-<br>les Netzteil (Ident-<br>Nr. 6101812)                                                                                                    |  |  |
| "admin").                                                                                                    | Netzwerkprotokolle  | IPv4, IPv6                                                                                                    |  |  |
| - Klicken Sie auf "Netzwerk Sicherheit" und                                                                                                    | Frequenzband        | 1880-1900 MHz                                                                                                    |  |  |
| Scrotten Sie zum Funkt "Kennwort .                                                                                                    | Sendeleistung       | <250 mW                                                                                                    |  |  |
| Kennwort:                                                                                                    | Maße (L*B*T)        | 95 x 100 x 25 mm                                                                                                    |  |  |
|                                                                                                    | Umgebungstemperatur | -10°C bis +50°C                                                                                                    |  |  |
| Benutzername:   admin     Aktuelles Kennwort:                                                                                                    | Luftfeuchte         | max. 70 % (nicht<br>kondensierend)                                                                                                    |  |  |
| Neues Kennwort:<br>Kennwort bestätigen:                                                                                                    | Audio-Codecs        | G.711u, G.711a,<br>G.726                                                                                                    |  |  |
| Speichern       Abbrechen         - Geben Sie einen neuen Benutzernamen und ein neues Passwort ein.       -         - Klicken Sie auf "Speichern", der neue Benutzername und das neue Passwort werden übernommen und Sie werden ausgeloggt.         - Anschließend können Sie sich mit den neu vergebenen Anmeldedaten neu einloggen. | SIP Protokolle      | RFC2327, RFC2396,<br>RFC2833, RFC2915,<br>RFC2976, RFC3261,<br>RFC3262, RFC3263,<br>RFC3264, RFC3265,<br>RFC3326, RFC3489,<br>RFC3515, RFC3550,<br>RFC3581, RFC3842,<br>RFC3891, RFC3892,<br>RFC3960, RFC4475,<br>SIPS, ankommen-<br>des, DTME_SRTP |  |  |

# Konformitätserklärung

Die Konformitätserklärung zu diesem Produkt finden Sie im Downloadbereich auf unserer Homepage: https://agfeo.de

# Technische Änderungen

Die AGFEO GmbH & Co. KG behält sich vor, Änderungen zu Darstellungen und Angaben in dieser Dokumentation, die dem technischen Fortschritt dienen, ohne vorherige Ankündigung vorzunehmen. Diese Dokumentation wurde mit größter Sorgfalt erstellt und wird regelmäßig überarbeitet. Trotz aller Kontrollen ist es jedoch nicht auszuschließen, dass technische Ungenauigkeiten und typografische Fehler übersehen wurden. Alle uns bekannten Fehler werden bei neuen Auflagen beseitigt. Für Hinweise auf Fehler in dieser Dokumentation sind wir jederzeit dankbar.

# **Technische Hotline**

Sollten Sie Fragen zum Betrieb der AGFEO Hardware haben, die Ihnen die Bedienungsanleitung nicht beantworten kann, so kann Ihnen Ihr Fachhandelspartner weiterhelfen. Selbstverständlich können Sie sich auch an uns wenden. Sie finden auf unserer Webseite ein Kontaktformular unter www.agfeo.de/hotline oder können uns kostenpflichtig anrufen.

# AGFEO-Hotline:

0900/10 AGFE0 (1,99 € /min aus dem Festnetz 0900/10 24336 der Deutschen Telekom. Kosten für Anrufe aus anderen Netzen können abweichen.) Montag - Donnerstag 08:30 - 17:00 Uhr, 08:30 - 14:30 Uhr Freitag

Um Ihnen schnell helfen zu können, halten Sie bitte folgende Angaben bereit:

- Typ des TK-Systems sowie die verwendete Firmwareversion
- welche Endgeräte (Modell/Technologie) sind an dem TK-System angeschlossen
- welche Versionen opt. Softwareergänzungen (AGFEO Dashboard, TAPI, AGFEOKlick..... haben Sie installiert
- sind die bemängelten Funktionen reproduzierbar und können Sie uns Bilder/Screenshots von den Fehlermeldungen zur Verfügung stellen
- bei Mailanfragen fügen Sie bitte immer eine Backup-Datei des verwendeten TK-Systems an

Beachten Sie bitte, das die technische Hotline nicht in vollem Umfang die Beratungsqualität und die Lösungskompetenz Ihres AGFEO Fachhandelspartners ersetzen kann. Dieser kann vor Ort die komplette Infrastruktur überprüfen sowie zusätzliche lokale Messungen im Bereich Netzwerk, Energieversorgung und Funkempfang durchführen, die für eine genaue Beurteilung erforderlich sein können.

Wir empfehlen Ihnen daher sich zuerst an Ihren AGFEO Fachhandelspartner zu wenden. Selbstverständlich unterstützen wir auch Ihren AGFEO Fachhandelspartner bei einer Fehlerquellenanalyse.

# AGFEO DECT IP-Basis pro XS

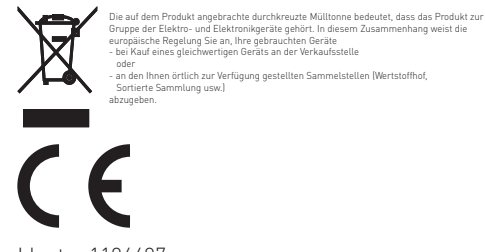

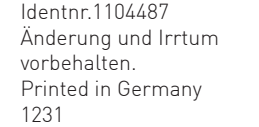

# AGFEO GmbH & Co. KG Gaswerkstr. 8 D-33647 Bielefeld

Internet: https://agfeo.de

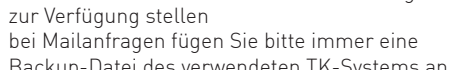

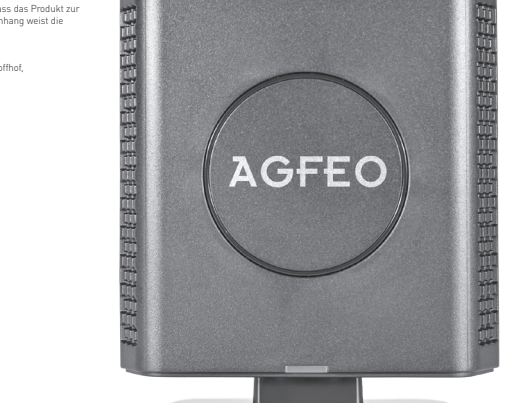

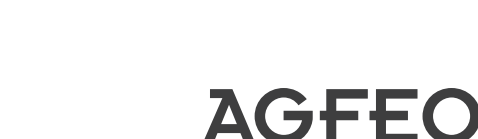

einfach | perfekt | kommunizieren